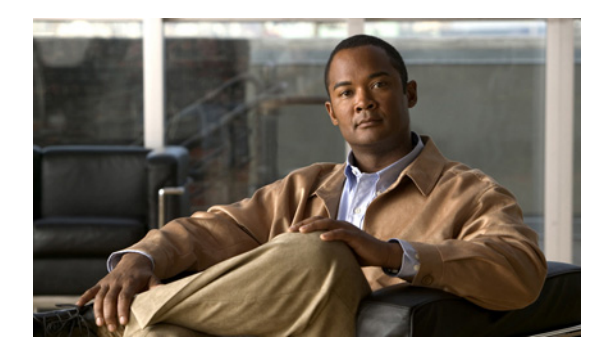

# снартек 2

### Cisco Unified Presence と統合 (WebDAV 経由) するための Microsoft Exchange Server 2003 および 2007 の設定

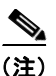

ſ

このモジュールでは、**WebDAV 経由**での Cisco Unified Presence と Microsoft Exchange Server 2003 および 2007 の統合について説明します。Exchange Web Services (EWS; Exchange Web サービス) 経 由で Exchange Server 2007 または 2010 を統合する場合は、第 3 章「Cisco Unified Presence と統合 (EWS 経由) するための Microsoft Exchange Server 2007 および 2010 の設定」を参照してください。 2 種類の Exchange 統合の概要については、第 1 章「Cisco Unified Presence と Microsoft Exchange の 統合の計画」を参照してください。

- 「Microsoft Exchange 2003 設定チェックリスト (WebDAV)」(P.2-1)
- 「Exchange 2003 アカウントの権限の確認」(P.2-3)
- 「Microsoft Exchange 2007 設定チェックリスト (WebDAV)」(P.2-3)
- 「Exchange 2007 アカウントの権限の確認」(P.2-5)
- 「Exchange 2003/2007 仮想ディレクトリの認証の有効化」(P.2-7)

### Microsoft Exchange 2003 設定チェックリスト(WebDAV)

表 2-1 は、Microsoft Exchange 2003 サーバ上のメールボックスへのアクセスを設定するときに従う必要のあるチェックリストです。詳細については、Microsoft Server 2003 のマニュアル (http://technet.microsoft.com/en-us/library/bb123872(EXCHG.65).aspx) を参照してください。

#### 表 2-1 Microsoft Exchange 2003 コンポーネントの設定作業

| 作業                                                                      | 手順       | Ą.                                                                                                    | 重要な注意事項                                                                                                    |
|-------------------------------------------------------------------------|----------|----------------------------------------------------------------------------------------------------|----------------------------------------------------------------------------------------------------|
| サービス アカウントを作<br>成し、「Exchange 表示専<br>用管理者」セキュリティ<br>グループのメンバとして<br>追加する。 | 1.<br>2. | Exchange サーバの Active Directory ユーザーとコンピュー<br>タ (ADUC) で新しいサービス アカウントを作成します。<br>Exchange サーバの Active Directory ユーザーとコンピュー<br>タ (ADUC) で新しいセキュリティ グループを作成します。<br>そのセキュリティ グループに「Exchange 表示専用管理者」<br>という名前を付けます。 | Exchange サーバに管理者ア<br>カウントが既に設定されてい<br>る場合があります。その場合<br>でも、デフォルトの管理者設<br>定では Exchange サーバ上の<br>他のユーザ アカウントにサイ                |
|                                                                         | 3.       | 作成した Exchange 表示専用管理者グループを右クリックし、<br>[プロパティ (Properties)]を選択します。[メンバー<br>(Members)]タブで、このグループに作成したサービス ア<br>カウントを追加します。                                                                                        | ンインできないことがあるため、Exchange 統合用の管理<br>者アカウントを別途作成する<br>ことを推奨します。                                                                |
|                                                                         | 4.       | Exchange サーバでシステム マネージャを開き、[管理グループ<br>(Administrative Groups)]で[Exchange 表示専用管理者<br>(Exchange View Only Administrator)]グループまで移動します。                                                                            |                                                                                                    |
|                                                                         | 5.       | このグループを右クリックし、[制御の委任 (Delegate<br>Control)]を選択して、Exchange 管理委任ウィザードを開<br>始します。                                                                                                    |                                                                                                    |
|                                                                         | 6.       | [追加(Add)]を選択し、作成したグループまで移動して選<br>択します。                                                                                                    |                                                                                                    |
|                                                                         | 7.       | そのグループに Exchange 表示専用管理者の役割を割り当て<br>ます。                                                                                                    |                                                                                                    |
| ユーザ アカウントを作成<br>し、そのユーザ アカウン<br>トに Exchange 表示専用<br>管理者の権限を委任す<br>る。    | 1.<br>2. | Exchange サーバに新しいユーザ アカウントを作成します。<br>Exchange サーバでシステム マネージャを開き、[管理グルー<br>プ(Administrative Groups)]で、作成したアカウントを追<br>加する管理グループまで移動します。                                                                           | Exchange 2003 環境では、管<br>理者(Exchange 表示専用の<br>権限を持つ)だけが<br>Exchange サーバ上のユーザ<br>アカウントにサインイン1 て                               |
|                                                                         | 3.       | このグループを右クリックし、[制御の委任 (Delegate<br>Control)]を選択して、Exchange 管理委任ウィザードを開<br>始します。                                                                                                    | Exchange 設定を表示できる<br>ように、このユーザ アカウン<br>トに「Exchange 表示専用管                                                                    |
|                                                                         | 4.       | [追加(Add)]を選択し、作成したユーザ アカウントまで移動して選択します。                                                                                                    | 理者」権限を委任する必要が<br>あります。                                                                                                    |
|                                                                         | 5.       | そのアカウントに Exchange 表示専用管理者の役割を割り当<br>てます。                                                                                                    | ユーザ アカウントは、一般の<br>Exchange ユーザが使用する<br>標準の Windows アカウント<br>です。                                                             |
| ユーザ メールボックスに<br>対する Receive As 権限<br>を付与する。                             | 1.       | Exchange サーバでシステム マネージャを開き、[管理グルー<br>プ (Administrative Groups)]で、[最初の管理グループ (First<br>Administrative Group)]>[サーバー (Servers)]>[最初の<br>サーバー (First Server)]>[メールボックス ストア (Mailbox<br>Store)]を選択します。             | Cisco Unified Presence では、<br>Exchange サーバ上のユーザ<br>の予定表を調べるために追加<br>の Receive As アカウント権<br>限が必要です。この権限を上                    |
|                                                                         | 2.       | メールボックス ストアを右クリックし、[プロパティ<br>(Properties)]を選択します。[セキュリティ (Security)]タ<br>ブで、予定表の情報にアクセスする必要のあるアカウントの<br>名前を入力します。                                                                                              | <ul> <li>(レヘル (メール ストレーシ<br/>グループなど)で割り当て、</li> <li>メール ストレージ グループ</li> <li>内のすべてのメールボックス</li> <li>に対する読み取り専用アクセ</li> </ul> |
|                                                                         | 3.       | そのアカウントおよび関連するすべてのメールボックス スト<br>アに Receive As 権限を割り当てます。                                                                                                    | スを有効にすることを推奨します。                                                                                                    |

#### トラブルシューティングのヒント

- Cisco Unified Presence は、Exchange サーバへの接続時にアカウントへのサインインを可能にす るためにのみ、そのアカウントに Receive As 権限を必要とします。このアカウントは、通常、 メールを受信しないため、領域の割り当てについて考慮する必要はありません。
- Exchange サーバがダウンしていることを示すエラーメッセージが表示され、証明書が正しく設定 されている場合は、Receive As アカウントが適切に設定されていません。上記の手順に従ってア カウントを再作成してください。

#### 次の作業

「Exchange 2003 アカウントの権限の確認」(P.2-3)

### Exchange 2003 アカウントの権限の確認

#### 手順

ステップ1 Internet Explorer を使用して次の URL に接続します。 https://server/exchange/user@domain

server にはサーバ名、user にはユーザ名 (Receive As アカウント以外のユーザ)、domain には= Exchange ドメインをそれぞれ入力します。

**ステップ2** Receive As クレデンシャルを使用してサインインします。このクレデンシャルによって OWA アカウントにアクセスできる場合は、権限が Exchange サーバまで正しく伝播されたことを意味します。

#### 次の作業

ſ

「Microsoft Exchange と統合する場合の Cisco Unified Presence でのプレゼンス ゲートウェイの設定」 (P.4-1)

#### トラブルシューティングのヒント

この手順は、Microsoft Exchange Server 2003 SP1 以降のリリースを対象とします。

## Microsoft Exchange 2007 設定チェックリスト(WebDAV)

表 2-2 は、Microsoft Exchange 2007 サーバ上のメールボックスへのアクセスを設定するときに従う必要のあるチェックリストです。詳細については、Microsoft Server 2007 のマニュアル (http://technet.microsoft.com/en-us/library/bb124558(EXCHG.80).aspx)を参照してください。

| 作業                            | 手順                                                                                                    | 重要な注意事項                                                |
|-------------------------------|----------------------------------------------------------------------------------------------------|--------------------------------------------------------|
| Exchange 表示専用管理<br>者アカウントにメール | <b>1.</b> Exchange 表示専用管理者の役割を委任されているアカウン<br>トを使用して Exchange 2007 サーバにサイン インします。                                                                                                    | 指定のストレージにメール<br>ボックスを持たないアカウン                          |
| ホックスを追加する。                    | <b>2.</b> Exchange 2007 サーバ上で Exchange Management Console (EMC; Exchange 管理コンソール)を開きます。                                                                                             | トは機能せず、いずれかの段<br>階でメールボックスを削除し<br>た場合 そのアカウントは機        |
|                               | <b>3.</b> コンソール ツリーで [受信者の構成 (Recipient Configuration)]を選択します。                                                                                                    | 能を停止します。                                               |
|                               | <ol> <li>[メールボックスの新規作成(New Mailbox)]を選択し、[メー<br/>ルボックスの新規作成(New Mailbox)]ウィザードを完了し<br/>ます。</li> </ol>                                                                               |                                                        |
|                               | <ul> <li>[ユーザー ログオン名 (ユーザー プリンシパル名)<br/>(User Logon Name (User Principal Name))]には、ユー<br/>ザ アカウントが属する Microsoft ドメインの名前に続け<br/>てユーザがメールボックスにサイン インするために必要<br/>な名前を入力します。</li> </ul> |                                                        |
|                               | 例:msoft-domain-name¥username                                                                                                    |                                                        |
| アカウントに Exchange<br>表示専用管理者の権限 | Exchange Management Console(EMC; Exchange 管理コ<br>ンソール)を使用する場合                                                                                                    | • Exchange 2007 環境では、<br>管理者(Exchange 表示専              |
| を委任する。                        | <b>1.</b> Exchange 2007 サーバ上で EMC を開きます。                                                                                                    | 用の権限を持つ)だけが                                            |
|                               | <ol> <li>コンソール ツリーで [Organization Configuration] を右ク<br/>リックします。</li> </ol>                                                                                                    | Exchange サーバ上のユー<br>ザ アカウントにサイン イ<br>ンして Exchange 設定を表 |
|                               | <ol> <li>[Exchange 管理者の追加 (Add Exchange Administrator)]を<br/>選択し、作成したアカウントまで移動して選択します。</li> </ol>                                                                                   | 示できるように、この<br>ユーザ アカウントに                               |
|                               | <b>4.</b> そのアカウントに Exchange 表示専用管理者の役割を割り当<br>てます。                                                                                                    | 「Exchange 表示専用管理<br>者」権限を委任する必要<br>があります。              |
|                               | Exchange Management Shell(EMS; Exchange 管理シェ<br>ル)を使用する場合                                                                                                    | <ul> <li>ユーザアカウントは、一<br/>般の Exchange ユーザが使</li> </ul>  |
|                               | <b>1.</b> コマンド ライン入力を行うために EMS を開きます。                                                                                                    | 用する標準の Windows ア                                       |
|                               | <ol> <li>Run 行または EMS のコマンド プロンプトから、関連する引数を指定して Add-Exchange コマンドを実行します。</li> </ol>                                                                                                 | ガリント ぐす。                                               |
|                               | このコマンドの構文と例を次に示します。                                                                                                    |                                                        |
|                               | 構文                                                                                                    |                                                        |
|                               | Add-ExchangeAdministrator -Role "role" -Identity<br>"identity"                                                                                                    |                                                        |
|                               | 例                                                                                                    |                                                        |
|                               | Add-ExchangeAdministrator -Role ViewOnlyAdmin -Identity<br>CUPSAdmin                                                                                                    |                                                        |

#### 表 2-2 Microsoft Exchange 2007 コンポーネントの設定作業

| 作業                               | 手順                                                                                             | 重要な注意事項                              |
|----------------------------------|------------------------------------------------------------------------------------------------|--------------------------------------|
| ユーザ メールボックス<br>に対する Receive As 権 | Exchange Management Shell(EMS; Exchange 管理シェ<br>ル)を使用する場合                                      | この手順を実行するために、<br>Exchange Management |
| 限を付与する。                          | 1. コマンド ライン入力を行うために EMS を開きます。                                                                 | Console (EMC; Exchange 管             |
|                                  | <b>2.</b> EMS で次のように Add-ADPermission コマンドを実行します。                                              | 理コンソール)を使用するこ<br>とはできません。            |
|                                  | 構文                                                                                             |                                      |
|                                  | Add-ADPermission -Identity "Mailbox Store" -User "Trusted<br>User" -ExtendedRights Receive-As  |                                      |
|                                  | 例                                                                                              |                                      |
|                                  | Add-ADPermission -Identity "First Storage Group" -User<br>CUPSAdmin -ExtendedRights Receive-As |                                      |

### トラブルシューティングのヒント

- Cisco Unified Presence は、Exchange サーバへの接続時にアカウントへのサインインを可能にす るためにのみ、そのアカウントに Receive As 権限を必要とします。このアカウントは、通常、 メールを受信しないため、領域の割り当てについて考慮する必要はありません。
- Exchange サーバがダウンしていることを示すエラー メッセージが表示され、証明書が正しく設定 されている場合は、Receive As アカウントが適切に設定されていません。上記の手順に従ってア カウントを再作成してください。

#### 次の作業

「Exchange 2007 アカウントの権限の確認」(P.2-5)

### Exchange 2007 アカウントの権限の確認

Exchange 2007 アカウントに権限を割り当てた後で、その権限がメールボックス レベルまで伝播され、 エンドユーザのメールボックスにアクセスできることを確認する必要があります。Exchange 2007 で は、権限がメールボックスに伝播されるまでに時間を要します。

#### はじめる前に

- Exchange アカウントに適切な役割と Receive-As 権限を委任してください。「Microsoft Exchange 2007 設定チェックリスト」を参照してください。
- 次の手順の例では、Exchange アカウントが「cupsadmin」であり、メール ストレージ グループの 名前が「First Storage Group」であることを前提とします。

#### 手順

- **ステップ1** コマンド ライン入力を行うために Exchange Management Shell (EMS; Exchange 管理シェル)を開き ます。
- **ステップ 2** 次のように Exchange アカウントが「Exchange 表示専用管理者」グループのメンバであることを確認 します。
  - a. EMS で次のコマンドを実行します。

([ADSI]"LDAP://CN=CUPS Admin,CN=Users,DC=r7,DC=com").memberof

- (注) 「CN=CUPS Admin,CN=Users,DC=r7,DC=com」は、Exchange アカウントの Distinguished Name (DN; 識別名)です。DN を確認するには、adsiedit.msc を使用します。また、必要な 場合は Active Directory 管理者に DN を問い合わせてください。
- **b.** 次のように、Exchange アカウントが「Exchange 表示専用管理者」グループのメンバであることが コマンド出力に示されていることを確認します。

例:コマンド出力

| CN=Exchange View-Only Administrators, | OU=Microsoft | Exchange | Security | Groups, | DC=r | DC=c |
|---------------------------------------|--------------|----------|----------|---------|------|------|
|                                       |              |          |          |         | 7,   | om   |

- **ステップ3** 次のように、Exchange アカウントにメール ストレージ グループに対する「Receive-As」権限がある ことを確認します。
  - a. EMS で次のコマンドを実行します。

Get-ADPermission "First Storage Group" -user cupsadmin | Format-Table -AutoSize

- (注) 「First Storage Group」は、メール ストレージ グループの名前です。「cupsadmin」は、 Exchange アカウントです。
- **b.** 次のように、Exchange アカウントがメール ストレージ グループに対する「Receive-As」権限を 持っていることがコマンド出力に示されていることを確認します。

例:コマンド出力

| Identity                       | User         | Deny  | Inherited | Rights     |
|--------------------------------|--------------|-------|-----------|------------|
|                                |              |       |           |            |
| HTLUO-MAIL¥First Storage Group | R7¥cupsadmin | False | False     | Receive-As |

**ステップ4** 次のように、Exchange アカウントがエンドユーザのメールボックスに対する権限を持っていることを 確認します。

a. EMS で次のコマンドを実行します。

Get-MailboxPermission jdoe -user cupsadmin | Format-Table -autosize

- (注) 「jdoe」は、エンドユーザのメールボックスです。「cupsadmin」は、Exchange アカウントで す。
- **b.** 次のように、Exchange アカウントが jdoe のメールボックスに対する FullAccess 権限を持っていることがコマンド出力に示されていることを確認します。

例:コマンド出力

| Identity               | User<br>     | AccessRights | IsInherited | Deny  |
|------------------------|--------------|--------------|-------------|-------|
| r7.com/Dallas/John Doe | R7¥cupsadmin | {FullAccess} | True        | False |

#### トラブルシューティングのヒント

ユーザ メールボックスに対するフル アクセス権限は、最上位の権限(この例では「First Storage Group」)から継承されます。コマンド(ステップ 4 で実行したコマンド以外)が出力を返さない場合は、権限がメールボックスまで伝播されていないことを意味します。Exchange アカウントがエンド ユーザのメールボックスに対して FullAccess 権限を持つまで、*先に進まないでください*。

#### 次の作業

「Microsoft Exchange と統合する場合の Cisco Unified Presence でのプレゼンス ゲートウェイの設定」 (P.4-1)

### Exchange 2003/2007 仮想ディレクトリの認証の有効化

Microsoft Office Outlook Web アクセスが正しく動作するためには、Exchange 仮想ディレクトリ (/exchange または /exchweb)の基本認証を有効にする必要があります。/exchange ディレクトリは、 OWA および WebDAV へのメールボックス アクセス要求を処理します。/exchweb ディレクトリには、 OWA および WebDAV が使用するリソース ファイルが含まれています。

次の手順は、Windows Server 2003 を実行する Exchange 2003 および Exchange 2007 サーバでの WebDAV 統合を対象とします。

### 手順

- **ステップ1** [Administrative Tools] から [Internet Information Services] を開き、サーバを選択します。
- **ステップ2** [Web Sites] を選択します。
- **ステップ3** [Default Web Site] を選択します。
- ステップ4 [/exchange] または [/exchweb] を右クリックし、[Properties] を選択します。
- **ステップ5** [Directory Security] タブを選択します。
- **ステップ6** [Authentication and Access Control] で、[Edit] を選択します。
- **ステップ7** [Authentication] で [Basic Authentication] チェックボックスと [Integrated Windows] チェックボック スがオンになっていることを確認します。

#### 関連事項

ſ

- http://technet.microsoft.com/en-us/library/aa998849(EXCHG.80).aspx
- 既知の問題:「Exchange 2007 から「HTTP 503 サービス利用不可(HTTP 503 Service Unavailable)」エラーが返され、予定表の統合が失敗する」(P.6-9)を参照

1